Grattis till din nya minisäkerhetskamera från Satana.se

Följ vår snabbguide för snabb inställning:

01) Ladda ner "Little Stars" Appen

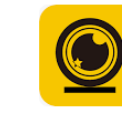

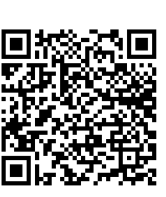

Android

iPhone

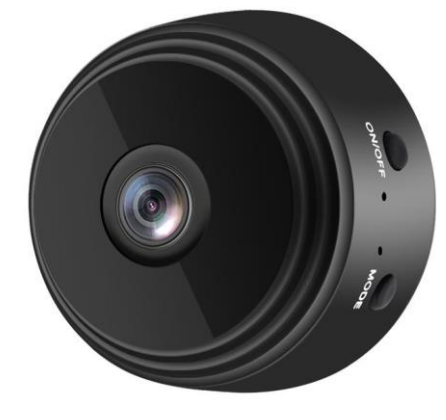

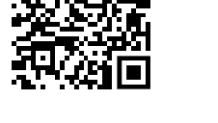

- 02) Slå på kameran via on/off-knappen, lampan kommer att blinka blått
- **03)** Anslut din smartphone via Wi-Fi till mini-kameran (ACCQ713601JHGTS)
- **04)** Öppna "Little Stars" app, välj "AP" uppe i vänstra hörnet (Det borde nu vara livebild på din skärm)
- 05) Anslut återigen din egen Wi-fi i inställningar
- 06) Tillbaka till "Little Stars" appen
- 07) Välj "add device"
- **08)** Välj "AP distribution network" här står ditt nätverk anfört och lösenord
- 09) Välj "Next Step"
- 10) Välj "Connect to device hotspot"
- 11) Nu skickas du direkt till "inställningar" på din telefon, bara klicka "inställningar" i övre vänstra hörnet
- 12) Byt nu Wi-Fi till "ACCQ713601JHGTS"
- 13) Byt över till "Little Stars" app
- 14) Klicka "Done" i högra hörnet\*

\*Om det mot förväntan inte kommer online, starta om kameran genom att hålla inne "mode" och "on/off"knapparna samtidigt en kort stund. Prova att klicka "done" och se om kameran nu är online. Annars, försök igen från punkt 07.

## METOD 2

**01)** Ladda ner "V380Pro" App i Play Store (Android) eller App Store (IOS)

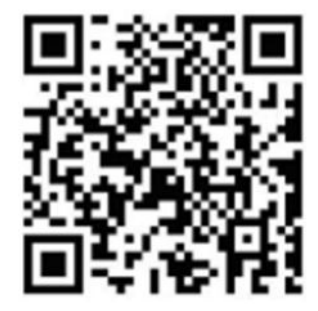

Så här ställer du in kamera och app

• Download och Installation:

Ladda ner appen till din smartphone och genomför installationen.

• Anslutning till Kameran:

Det finns två anslutningsalternativ: a. Direkt anslutning till kamerans WiFi-hotspot. b. Anslutning genom WiFinätverk via router.

• Direkt Anslutning: Aktivera kameran.

Anslut din smartphone till kamerans WiFi-hotspot.

Öppna V380Pro appen, välj "Prova utan konto", och tryck på det tomma området för att starta.

- Anslutning via WiFi-Nätverk: Logga in på appen eller skapa ett nytt konto om nödvändigt. Efter inloggning, tryck på "+"-ikonen uppe till höger. Välj "AP hotspot connection" och ditt WiFi-nätverk. Tryck på "Anslut AP hotspot" och anslut till nätverket som börjar med "MV".
- Inställningar och Anpassning: Gå till inställningsmenyn för att anpassa funktioner: Aktivera nattsyn. Vänd bilden 180 grader. Slå på/stäng av mikrofonen. Byt WiFi-anslutning. Justera lagringsinställningarna. Starta om enheten.
- Klientverktyg för Dator: För att få tillgång till kameran från en dator:

Ladda ner klientverktyget från: http://as4.nvdvr.cn/client/V380pc.zip.